# ONLINE CONF 手順書

基本機能

株式会社AGRI SMILE ONLINE CONF事務局

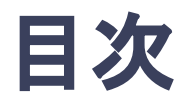

- 1. ダッシュボード
  - a. 全体アナウンス:事務局からのお知らせを閲覧できます。
  - b. コメント・返信:コメントに対する返信を閲覧できます。
  - c. タイムテーブル:発表のタイムテーブルへ移動できます。
  - d. お気に入り登録した発表:各ページでお気に入り登録した発表を確認できます。
- 2. プロフィールの編集
- 3. 参加者一覧
- 4. 自分のメッセージボード

1. ダッシュボード

#### ログイン後に表示されるページ。ダッシュボードから各ページへ移動できる。

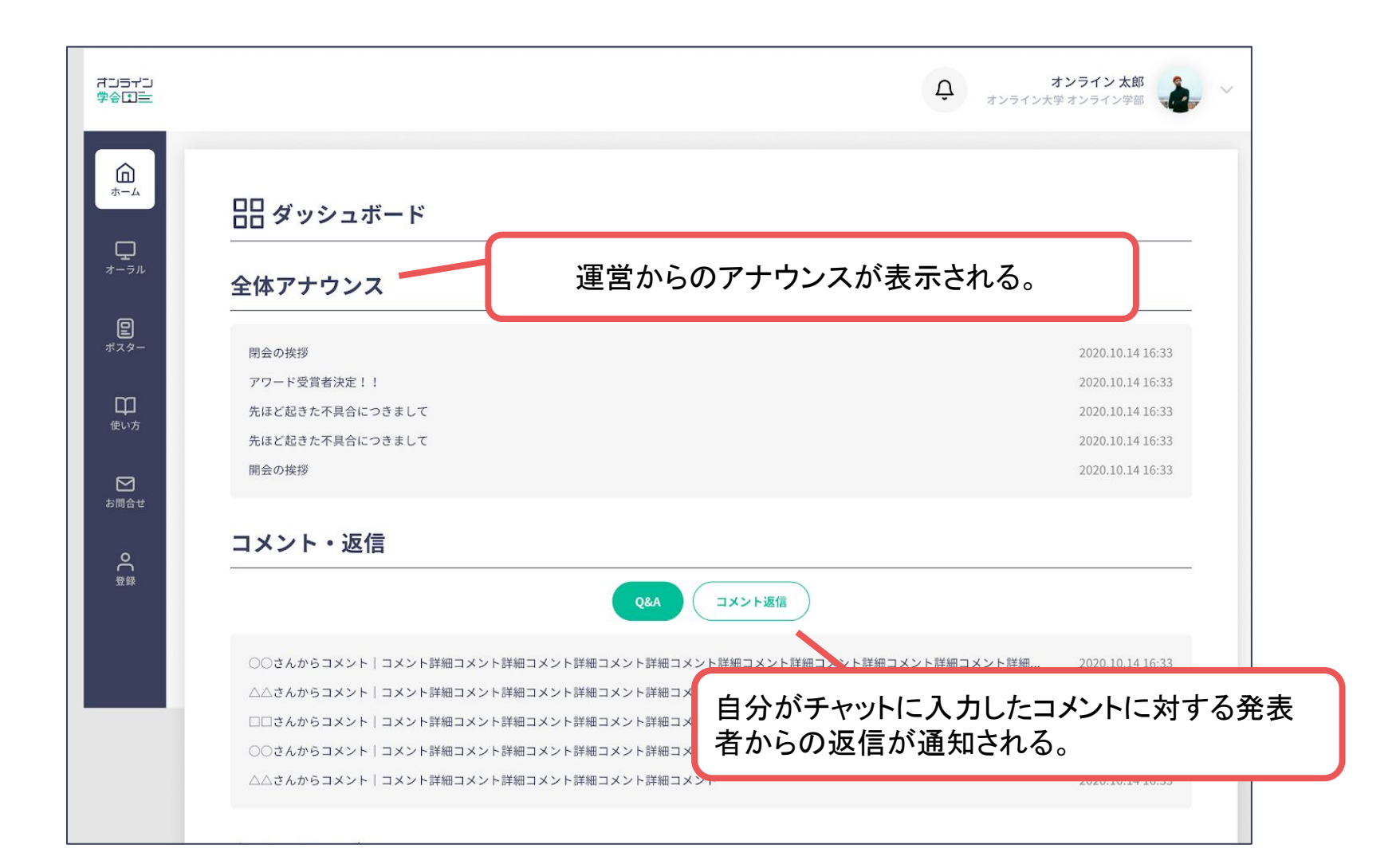

1. ダッシュボード

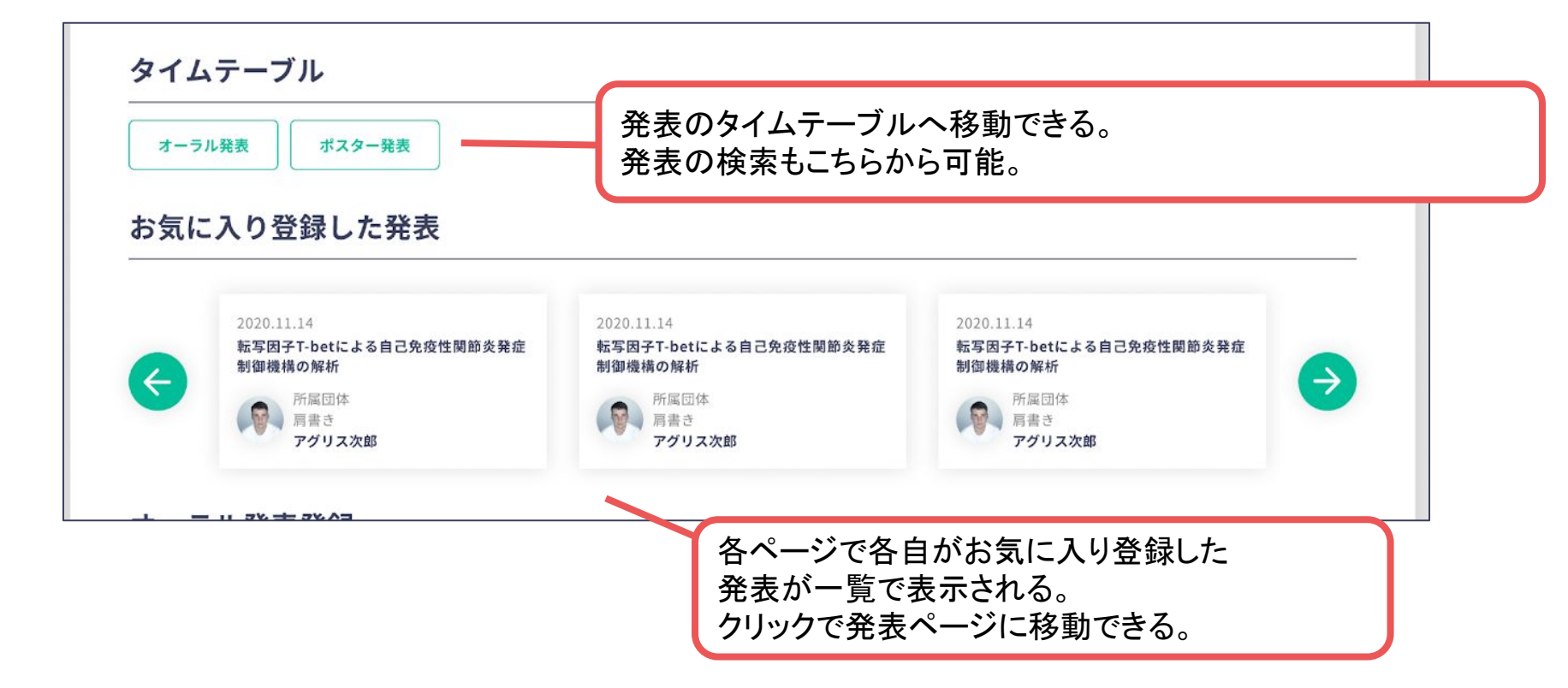

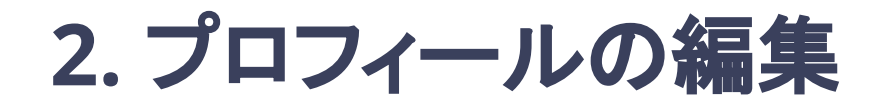

### 登録情報の確認、修正が行える。

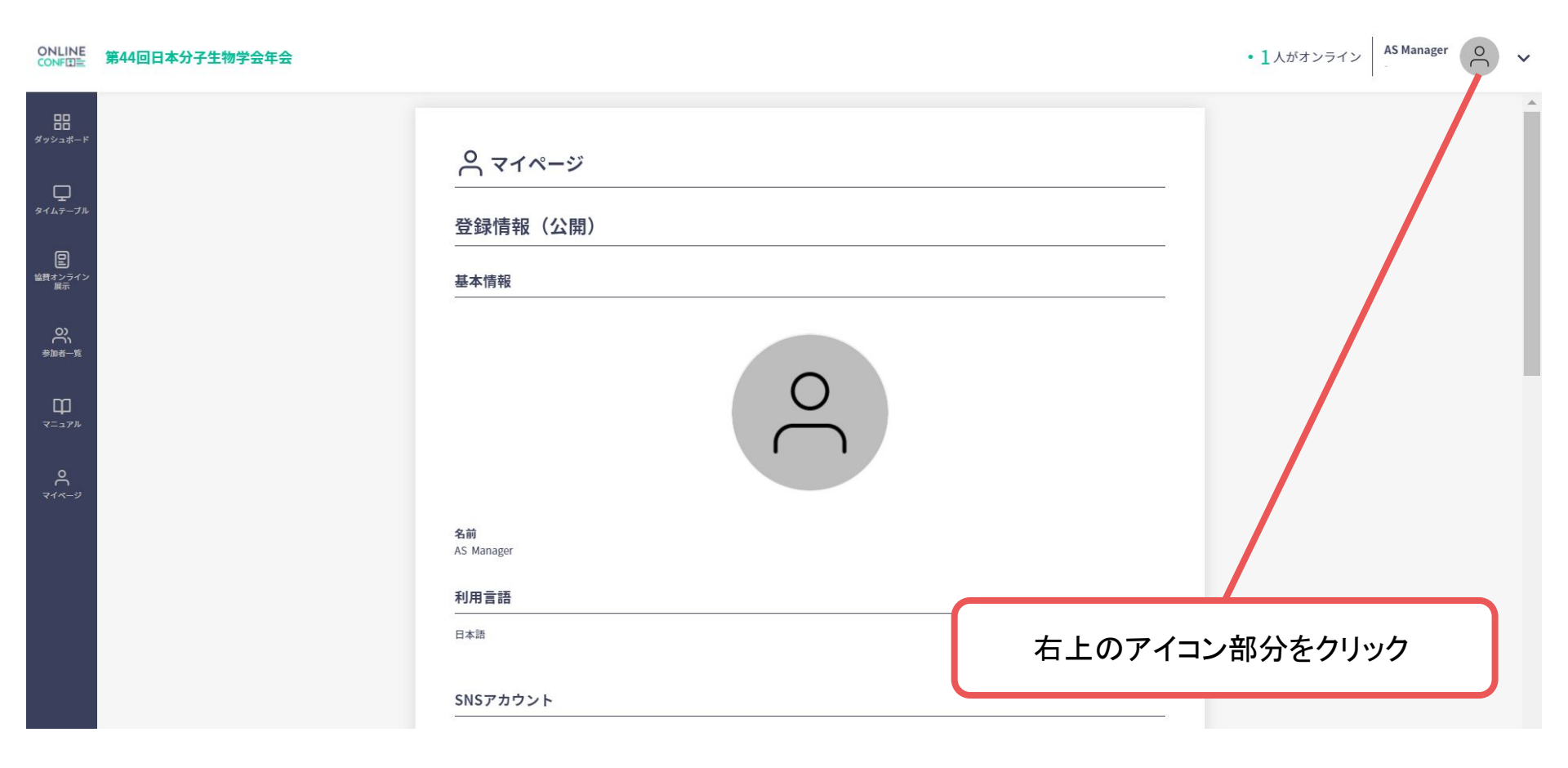

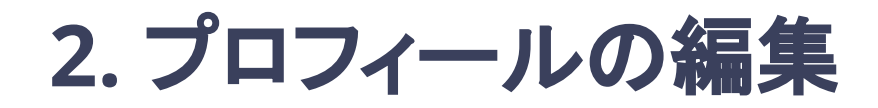

### 登録情報の確認、修正が行える。

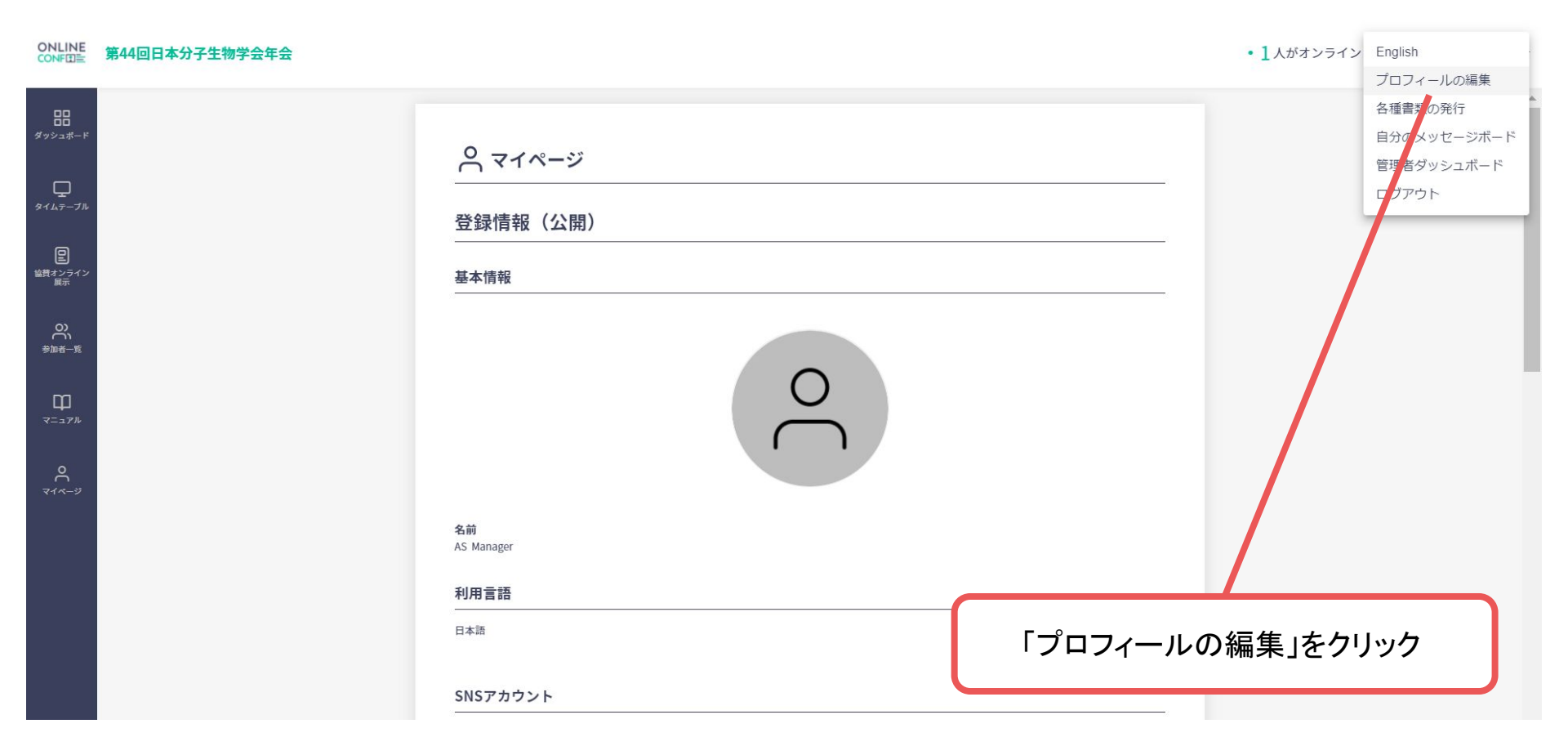

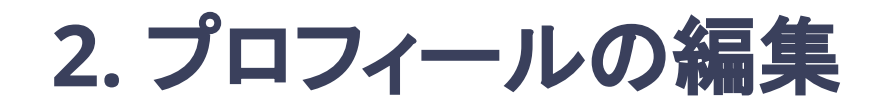

登録情報の確認、修正が行える。

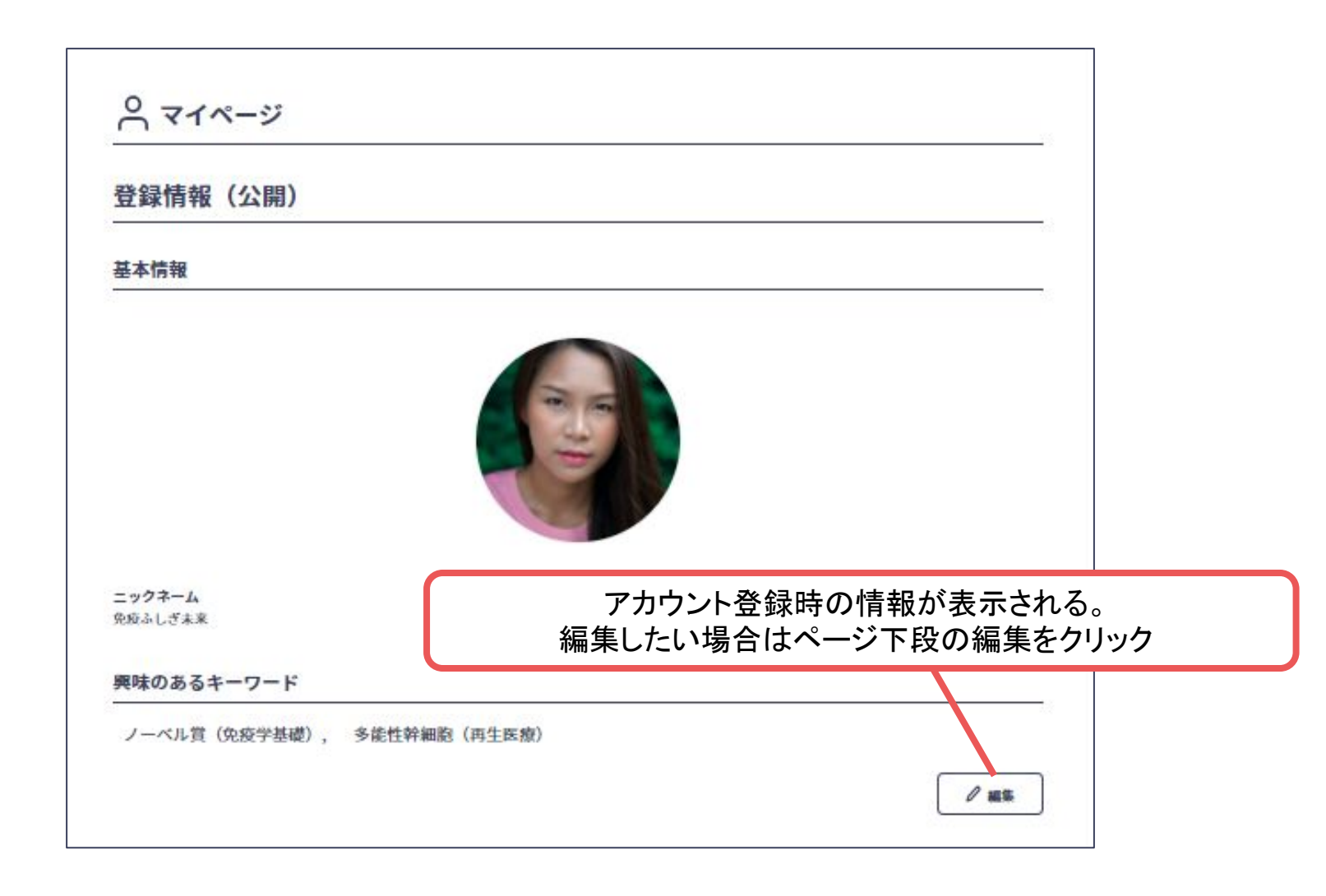

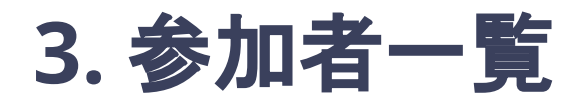

## 参加者のプロフィールが見れたり、 他の参加者宛てにメッセージを投稿できたりする

|                          | 第44回日本分子生物学会年会 |                        |                      | • () 人がオンライン AS Manager () ~ ~ |
|--------------------------|----------------|------------------------|----------------------|--------------------------------|
| ᆱ<br><sup>ℊ</sup> ッシュポード |                | 品 ダッシュボード              |                      |                                |
| タイムテーブル                  |                | 全体アナウンス                |                      |                                |
| 日<br>協費オンライン<br>展示       |                | お知らせはありません             | \$                   |                                |
| ○<br>参加者—覧               |                | コメント返信                 |                      |                                |
| Щ.                       |                | コメント返信 発表へのコメント        |                      |                                |
| -17W                     |                | コメントに返信がつくと、ここに通知されます。 | \$                   |                                |
| 0<br>71 <i>4-</i> 9      | 「参加者一覧」を       | クリック                   |                      |                                |
|                          |                | 発表者にメールする              |                      |                                |
|                          |                | 問い合わせはありません            |                      |                                |
|                          |                |                        | <b>수ての問い合わせを確認する</b> |                                |

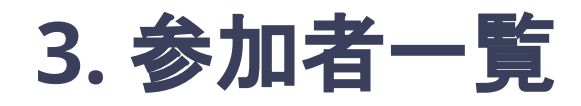

#### 参加者のプロフィールが見れたり、

他の参加者宛てにメッセージを投稿できたりする

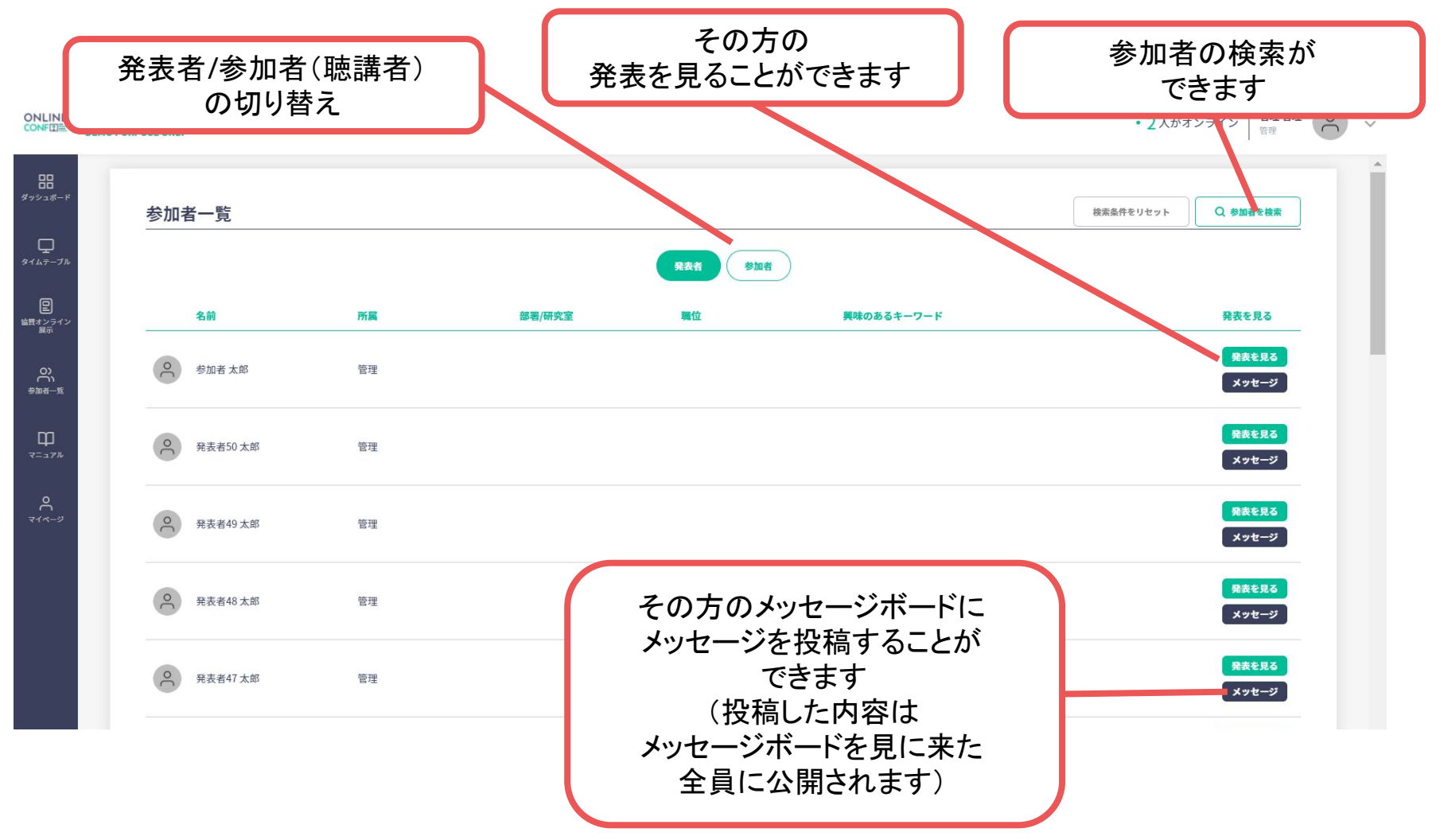

4. 自分のメッセージボード

他の参加者から投稿された自分宛てのメッセージを確認できる ※同じ内容がメールでもお知らせされます

|                   | 第44回日本分子生物学会年会 |                      | <ul> <li>1人がオンライン</li> </ul> | English     |
|-------------------|----------------|----------------------|------------------------------|-------------|
|                   |                |                      |                              | プロフィールの編集   |
|                   |                |                      |                              | 各種書類の発行     |
| ダッシュボード           |                | 0 マイページ              |                              | 自分のメッセージボード |
|                   |                |                      |                              | 官埋者クッシュホード  |
| タイムテーブル           |                | 登録情報(公開)             |                              |             |
| e                 |                |                      |                              |             |
| 協賛オンライン<br>展示     |                | 基本情報                 |                              |             |
| <u>o</u> )        |                |                      |                              |             |
| 参加者一覧             |                |                      |                              |             |
| m                 |                | O                    |                              |             |
| ₩<br>マニュアル        |                | $\tilde{\mathbf{O}}$ |                              |             |
|                   |                | ( )                  |                              |             |
| <b>۲</b><br>۲1ペ-ジ |                |                      |                              |             |
|                   |                | 名前                   |                              |             |
|                   |                | AS Manager           |                              |             |
|                   |                | 利用言語                 |                              |             |
|                   |                | 日本語                  | 「自分のメッヤージボード                 |             |
|                   |                |                      |                              |             |
|                   |                | SNSアカウント             | / / / /                      |             |
|                   |                |                      |                              |             |

4. 自分のメッセージボード

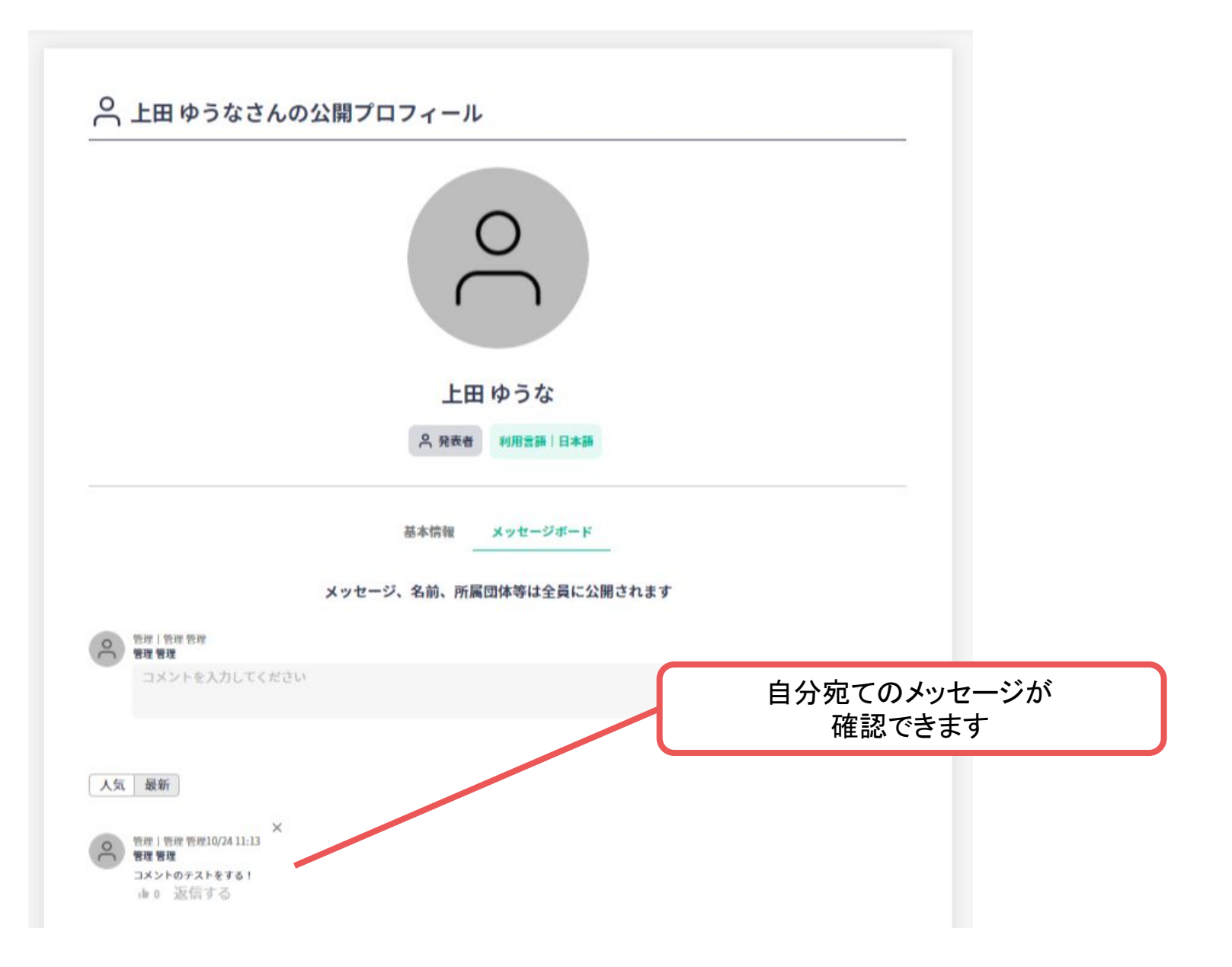